## **Creating an Account**

| Go to imleagues.com, the link can be found on<br>our website.<br>Click "Sign Up"                                                                                                    | imleagues.com/spa/portal/home                                                                                                    |
|----------------------------------------------------------------------------------------------------|----------------------------------------------------------------------------------------------------|
|                                                                                                    | SIGN UP                                                                                                    |
| Enter the following information:<br>"University of Regina" as your school<br>First name<br>Last name<br>Email<br>Create a password<br>Status (freshman for 1 <sup>st</sup> year, sophomore for 2 <sup>nd</sup><br>year, junior for 3 <sup>rd</sup> year, senior for 4 <sup>th</sup> year and<br>onward, etc.)<br>Anticipated grad year<br>Birthday<br>Gender | or   Select School/Organization   First Name   Last Name   Email Password   Status •   Grad Year •   Birthday Month Day • Year   I Participate As • |
| Once all of this is completed, click "Create<br>Account"                                                                                                    | Create Account                                                                                                    |
| An email should now be sent to your email where you can activate your account and log into IMLeagues.                                                                                                    |                                                                                                    |